指名通知書の交付については、初めに公社からご案内のメールを送付します。メールを受け 取られましたら、メールに記載の URL から「指名通知書等受取申出」をしていただきます。

| 5 び ↑ ↓ = ビバース田島町建物総合管理業務委託テスト指名通知書の交付について - メッセージ (HTML形式) |                                                                                                    |                                                                                                    |                                                                    |                                       |                                 |        |  | ×        |
|-------------------------------------------------------------|----------------------------------------------------------------------------------------------------|----------------------------------------------------------------------------------------------------|--------------------------------------------------------------------|---------------------------------------|---------------------------------|--------|--|----------|
| いし メッセージ                                                    | ♀ 実行したい作業を入力してください                                                                                                    |                                                                                                    |                                                                    |                                       |                                 |        |  |          |
|                                                             | 2 日本 日本 日本 日本 日本 日本 日本 日本 日本 日本 日本 日本 日本                                                                                                  | <ul> <li>契約書送付 -・・・・ □ 上司に転送</li> <li>□ チーム宛て電子・・・・ ✓ 完了</li> <li>□ 返信して削除</li> <li>&gt; 新規作成</li> </ul> | ・<br>・<br>・<br>・<br>・<br>・<br>・<br>・<br>・<br>・<br>・<br>・<br>・<br>・ | ↓ ↓ ↓ ↓ ↓ ↓ ↓ ↓ ↓ ↓ ↓ ↓ ↓ ↓ ↓ ↓ ↓ ↓ ↓ | ● 検索<br>副課<br>・<br>○ 選択・<br>スーム |        |  |          |
| 削除                                                          | 返信                                                                                                    | ウイック操作                                                                                                   | ら 移動                                                               | 90 G                                  | 編集 ズーム                          |        |  | ^        |
| 2024/03/21<br>川崎市住:<br>ビバース田島<br>川崎市住宅供給公                   | 2024(03/21 (木) 1:33<br>川崎市住宅代格公社 <shomu@kawasaki-jk.or.jp><br/>(ビ/-ス田島町蓮物総合管理講務委託テスト)指名通知書の交付について<br/>川崎市住宅供給公社</shomu@kawasaki-jk.or.jp> |                                                                                                    |                                                                    |                                       |                                 |        |  |          |
| 《業者名》 代表                                                    | 取締役 〇〇〇 様                                                                                                    |                                                                                                    |                                                                    |                                       |                                 |        |  | <u> </u> |
| このたび、次                                                      | マの案件について入札に御参加                                                                                                    | Dいただきたく、指名通知書を交                                                                                          | 付いたします。下のUI                                                        | RLからお受取の手続                            | をいただけますようお願い                    | いたします。 |  |          |
| 【件 名】                                                       | 00000業務委託                                                                                                    |                                                                                                    |                                                                    |                                       |                                 |        |  |          |
| 【入札方法】                                                      | 指名競爭入札                                                                                                    |                                                                                                    |                                                                    |                                       |                                 |        |  |          |
| 【入札日】                                                       | 令和6年〇月〇日                                                                                                    |                                                                                                    |                                                                    |                                       |                                 |        |  |          |
| 【指名通知書等                                                     | 受取申出 URL】 <u>https://s</u>                                                                                                    | undbox-ttzk.graffer.jp/kawasal                                                                           | ki-jk/smart-apply/app                                              | ly-procedure/337000                   | 2474185082049                   |        |  |          |
| 【指名通知書等                                                     | 受取申出期間】 本日から令                                                                                                    | 和6年_月 日()17時00分                                                                                          | みまで                                                                |                                       |                                 |        |  |          |

#### 申請フォームの画面「ログインして申請に進む」(推奨)

必ず本案件の担当者様メールアドレスで申請してください。

| 指名通知書等受取申出フォーム:(ビバー<br>ス田島町建物総合管理業務委託)テスト                                  |
|----------------------------------------------------------------------------|
| 入力の状況 0%6                                                                  |
| 川崎市住宅供給公社の「指名通知書等受取申出フォーム:(ビバース田島町<br>建物総合管理業務委託)テスト」のオンライン申請ページです。        |
| 指名通知書等受取申出フォーム: (ビバース田島町建物総合管理業務委託)<br>テスト<br>本件入札に関するご担当者様の情報を入力していただきます。 |
| ログインして申請に進む                                                                |
| または                                                                        |

アカウントを持っていない場合は「新規アカウント登録」をクリック

|            | Graffer<br>スマート申請                                                              |  |
|------------|--------------------------------------------------------------------------------|--|
|            | 川崎市住宅供給公社 ログイン                                                                 |  |
| Gra        | Grafferアカウントをお持ちの方<br>afferアカウント規約 [7] ブライバシーボリシー [7] をお読みの<br>同音してログインレスイビキコン |  |
| G          | Googleでログイン                                                                    |  |
|            | LINEでログイン                                                                      |  |
| Gute       | メールアドレスでログイン                                                                   |  |
|            | ログイン方法について教えてください 【】                                                           |  |
|            | <u>GビズIDでログインする</u>                                                            |  |
|            | Grafferアカウントをお持ちでない方                                                           |  |
| Graf<br>でき | ferアカウントに登録すると、申請書の一時保存や申請履歴の確認が<br>ます。ア <del>カウンド登録</del> は無科です。              |  |
| $\subset$  | 新規アカウント登録                                                                      |  |

必要な情報を入力し「Graffer アカウント登録」をクリック

|         | <b>「</b> G<br>スマー<br>川崎市住 <sup>1</sup><br>新規アカ <sup>1</sup>          | raffer<br>・ト申請<br>宅供給公社<br>ウント登録   |
|---------|----------------------------------------------------------------------|------------------------------------|
|         | <b>外部サー</b><br>Grafferアカウント規約 [2] ブラ<br>うえ、同意してご登録ください。              | <b>ビスで登録</b><br>イバシーボリシー [2] をお読みの |
| (       | G Googl<br>C LINE<br>外部サービスでの                                        | eで登録<br>で登録<br>D登録とは? [7]          |
| 2       | 情報を入:<br>すべての項目を入力し、アカウント                                            | <b>カして登録</b><br>登録に進んでください。        |
| \$<br>( |                                                                      | <b>名 ≥</b> ■<br>太郎 <b>⊘</b>        |
|         | 12345@kawasaki-jk.or.jp                                              | ◆各市物文と記号を適用可能です。                   |
| (       |                                                                      |                                    |
|         | <u>Grafferアカウント規約</u> [2] ブラ<br>のうえ、同意してご登録ください。<br><b>Grafferアカ</b> | ライバシーボリシー C をお読み<br>ウントに登録         |

仮登録が完了し確認メールが送付されます。

| <b>Craffer</b><br>スマート申請<br>アカウントの仮登録完了                                                                                                    |
|----------------------------------------------------------------------------------------------------|
| <ul> <li>アカウントの仮登録が完了しました。</li> <li>本登録用のメールを送信しましたので、アカウントの本登録をお願いいたします。</li> <li>メールが届かない場合、以下の2点をご確認ください</li> <li>・迷惑メールフォルグに同いている</li> </ul>                      |
| ・ 医該メールフォルタに届いている<br>・入力されたメールアドレスに誤りがある<br>※PCメールの受信拒否設定をされている場合、「@mail.graffer.jp」<br>を受信できるように設定いただきますようお願いいたします。<br>※本登録用のメールが届かない場合、お手数ですが、再度ご登録操作<br>をお願いいたします。 |

メール内 URL をクリックして登録を完了させます。

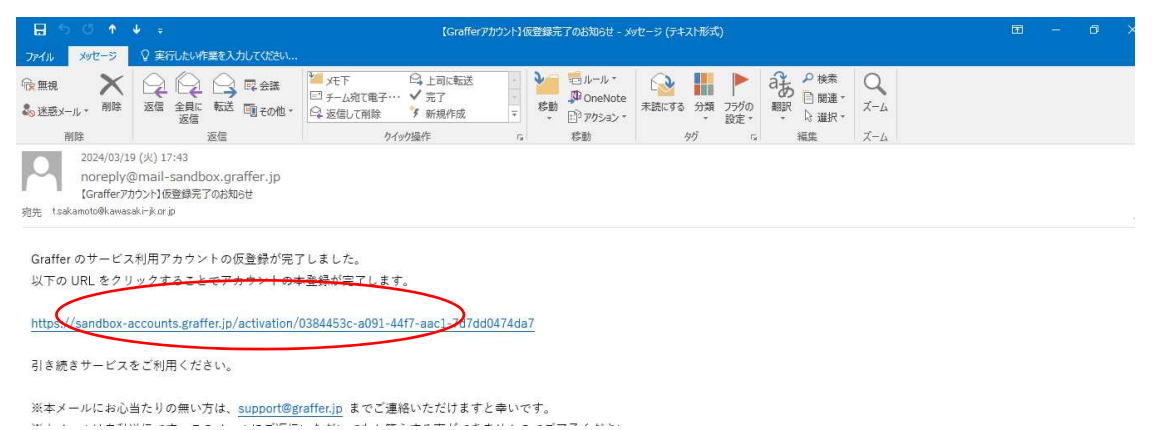

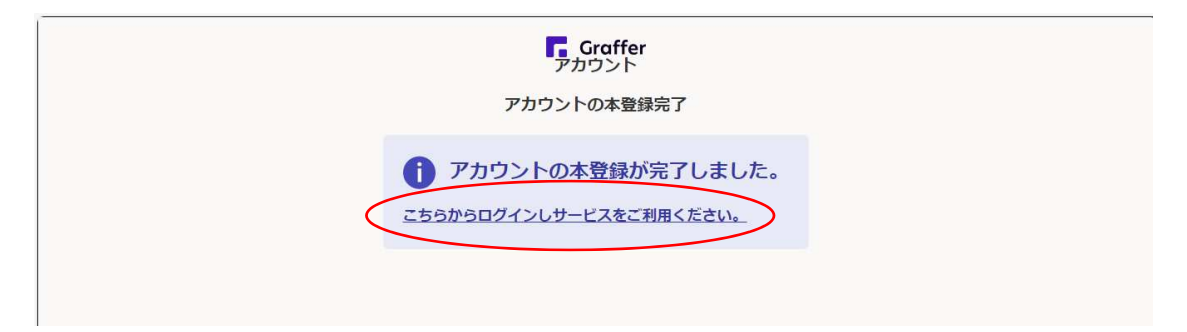

ログインして申請手続きを進めてください。

| Grafferを利用したオ 💽 トップページ - サイボウ 🙆 My I | Recorder 🔄 勤怠管理 📓 入札・契約債報   川 🔢 入札債報がわさき : 🎦 起業とは (公務員の 🎦 共通グウンロードフィイ                      | > 📋 その他のお気に |
|--------------------------------------|--------------------------------------------------------------------------------------------|-------------|
|                                      | Grafferアカウントをお持ちの方<br>Grafferアカウント規約 [7] <u>プライバシーボリシー</u> [7] をお読みの<br>うえ、同意してログインしてください。 |             |
|                                      | G Googleでログイン                                                                              |             |
|                                      | LINEでログイン                                                                                  |             |
|                                      | メールアドレスでログイン                                                                               |             |
|                                      | ログイン方法について教えてください [7]                                                                      |             |
|                                      | GビズIDでログインする                                                                               |             |
|                                      | Grafferアカウントをお持ちでない方<br>Grafferアカウントに登録すると、申請書の一時保存や申請履歴の確認が<br>できます。アカウント登録は無料です。         |             |
|                                      | 新規アカウント登録                                                                                  | IMEが無効です    |

メール認証の場合(申請ごとに認証が必要となり以前の内容を再利用できません。)

必ず本案件の担当者様メールアドレスで申請してください。

| ログインして申請に進む                                                    |  |
|----------------------------------------------------------------|--|
| ログインしていただくと、申請の一時保存ができるようになります。<br>                            |  |
| ノルを認証して申請に進む                                                   |  |
| 申請に利用するメールアドレスを入力してください<br>メールアドレス<br><br><br><br><br><br><br> |  |
| example@example.com<br>確認メールを送信                                |  |
|                                                                |  |
|                                                                |  |

入力したメールアドレスあて確認メールが届きますので URL をクリックしてください。

| 🔒 5 0 🛧                                               | ♥ = □□崎市住宅供                                                               | 給公社】メールアドレスのご確認(一般競争入株                                                                            | L参加資格確認中    | 請書(ビバース田                                                         | 島町インターホン設備           | その他改修            | エ事) テスト) - 火  | セージ (テキスト形式)       | <b>a</b>  | 5_ | ۵ | × |
|-------------------------------------------------------|---------------------------------------------------------------------------|---------------------------------------------------------------------------------------------------|-------------|------------------------------------------------------------------|----------------------|------------------|---------------|--------------------|-----------|----|---|---|
| ファイル メッセージ                                            | ♀ 実行したい作業を入力してください                                                        |                                                                                                   |             |                                                                  |                      |                  |               |                    |           |    |   |   |
| ⓒ 無視<br>♣ 述惑x-ル → 削除                                  | 2 全 日本 回 会議<br>返信 全員に 転送 回 その他・                                           | <ul> <li>ユマート申請</li> <li>□ チーム宛て電子・・・・</li> <li>✓ 完了</li> <li>♀ 返信して削除</li> <li>ダ 新規作成</li> </ul> | · 彩動        | <sup>™</sup> ルール・<br><sup>™</sup> OneNote<br><sup>™</sup> アクション・ | 未読にする 分類 、           | ト<br>フラグの<br>設定、 |               | О<br>4-х           |           |    |   |   |
| 削除                                                    | 返信                                                                        | ウイック操作                                                                                            | 6           | 移勤                                                               | タヴ                   | 15               | 編集            | ズーム                |           |    |   | ^ |
| 2024/03/1<br>noreply(<br>[川崎市佳報<br>宛先 tsakamoto@kawas | l8 (月) 16:34<br>@mail.graffer.jp<br>宅供給公社]メールアドレスのご確認(一般<br>saki-jk.or.jp | 競争入札参加資格確認申請書(ビバース田島                                                                              | 町インターホン設化   | #その他改修工事                                                         | ) <del>7</del> .7.1) |                  |               |                    |           |    |   | ~ |
|                                                       |                                                                           |                                                                                                   |             |                                                                  |                      |                  |               |                    |           |    |   |   |
| メール認証をして                                              | 申請を行うためのステップとし                                                            | て、ご入力いただいたメールアド                                                                                   | レスが正しい。     | ことを確認す                                                           | る必要がありま              | す。               |               |                    |           |    |   |   |
| 以下の URL をク!                                           | リックして、メールアドレスの <b>第</b>                                                   | 8証を完了 <del>してください。</del>                                                                          |             |                                                                  |                      |                  | 2             |                    |           |    |   |   |
| https://sandbox-                                      | ttzk.graffer.jp/smart-apply/api                                           | /v1/auth/verify-email-token?toke                                                                  | en=99b8ac03 | -fc04-4acc-a                                                     | 503-fe5af33923       | 339&redi         | rectUrl=/kawa | isaki-jk/smart-app | iy/apply- |    |   |   |
| procedure/44433                                       | 99851730814642/door                                                       |                                                                                                   |             |                                                                  |                      |                  |               |                    |           |    |   |   |
| ▼ 認証の有効期間                                             | 艮が過ぎた場合                                                                   |                                                                                                   |             |                                                                  |                      |                  |               |                    |           |    |   |   |
| 確認用 URL は 30                                          | ) 分間有効です。有効期限が過る                                                          | ぎた場合には、お手数ですが再度擁                                                                                  | 柳作を行ってく     | ださい。                                                             |                      |                  |               |                    |           |    |   |   |
|                                                       | _                                                                         |                                                                                                   |             |                                                                  |                      |                  |               |                    |           |    |   |   |
| ※ 本メールは送信                                             | 言専用アドレスからお送りしてい                                                           | ヽます。こ返信いただいても受信で<br>                                                                              | きかねます。      |                                                                  |                      |                  |               |                    |           |    |   |   |
| ※ キンステムは、                                             | 株式会社グラブアーが連絡して                                                            | こいます。<br>e盛け付けといます、川林士仕専用                                                                         | 輸入社主会店      | 100 J 100 J 40                                                   | みくやさい                |                  |               |                    |           |    |   |   |
| ※ こか明点やこう                                             | LIPNA、川町川戸土宅法宿公社に)                                                        | (文い)」いていよう。川町市土宅港                                                                                 | CE CE       | and the left of the Al                                           | 10112010             |                  |               |                    |           |    |   |   |
| ▼ 送信者に関する                                             | 5情報                                                                       |                                                                                                   |             |                                                                  |                      |                  |               |                    |           |    |   |   |
| 株式会社グラファ                                              | -                                                                         |                                                                                                   |             |                                                                  |                      |                  |               |                    |           |    |   |   |
| Copyright © Graff                                     | er, Inc.                                                                  |                                                                                                   |             |                                                                  |                      |                  |               |                    |           |    |   |   |

利用規約を確認の上、規約に同意するにチェックをいれていただき、「申請に進む」をク リックしてください。

| 096                                                                                                    |  |
|----------------------------------------------------------------------------------------------------|--|
| 川崎市住宅供給公社の「一般競争入札参加資格確認申請書(ビバース田島町<br>インターホン設備その他改修工事)テスト」のオンライン申請ページです。                                                |  |
| <ul> <li>一般競争入札参加資格確認申請書(ビバース田島町インターホン設備その他<br/>改修工事)テスト</li> <li>一般競争入札参加資格確認通知書は申請されたアカウントでダウンロードしていただきます。</li> </ul> |  |
| <ul> <li>利用規約をご確認ください</li> <li>利用規約 [2] に同意して、申請に進んでください。</li> <li>利用規約に同意する 200</li> </ul>                             |  |
| 申請に進む                                                                                                    |  |

### フォームの入力

入力フォームに移動しますので、必要な項目すべてを入力して「次へ進む」をクリックし てください。※ログインユーザーの場合のみ入力ページの一時保存がされます。

| 1                                             | 入力のむ       | ₩R           | 3396 |
|-----------------------------------------------|------------|--------------|------|
| 入力フォーム                                        |            |              |      |
| 申請者の情報                                        |            |              |      |
| Q 法人を検索して                                     | 自動入力する     |              |      |
| 商号又は名称 🕫                                      |            |              |      |
|                                               |            |              |      |
| 郵便番号<br>● ● ● ● ● ● ● ● ● ● ● ● ● ● ● ● ● ● ● | カしてください    |              |      |
|                                               |            | 郵便番号から住所を入力  |      |
| <ol> <li>「郵便番号から住所を入</li> </ol>               | 力」を押すと、住所の | 一部が自動入力されます。 |      |

入力内容を確認後「この内容で申請する」をクリックしてください。

| 指名通知書等受取申出フォーム:<br>テスト                  | (ビバース田島町建物総合管理業務委託) |
|-----------------------------------------|---------------------|
|                                         | 入力の状況<br>100%       |
| 申請内容の確認                                 |                     |
| 申請者の情報                                  |                     |
| 申請者の種別                                  |                     |
| 法人                                      | 編集                  |
| 商号又は名称 💩                                |                     |
| 川崎市住宅供給公社                               | 編集                  |
| 郵便番号 💩 a                                |                     |
| 2100006                                 | ▲ 編集                |
| 住所 📷                                    |                     |
| 川崎市川崎区砂子1-2-4                           | 🧾 編集                |
| 代表省職氏名 参加                               |                     |
| 川崎太郎                                    | ∠ 編集                |
| 電話番号 💩 🛚                                |                     |
| 0442447578                              | ∠ 編集                |
| メールアドレス自動スカ                             |                     |
| t.sakamoto@kawasaki-jk.or.jp<br>担当者名 逐回 |                     |
| 川崎次郎                                    | ▲ 編集                |
|                                         | 2 <sup>242</sup>    |
| <b>こ</b> の内                             | り音で申請する             |

申請が完了しました。

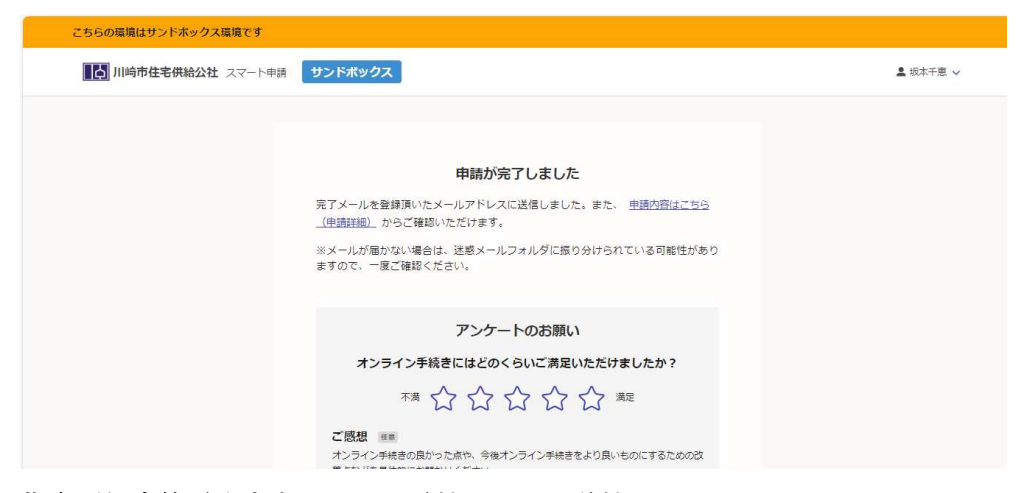

## 指名通知書等受取申出フォーム受付メールが送付されます。

※内容確認後、指名通知書等交付物発行のお知らせメールが送付されるのをお待ちいただきます。

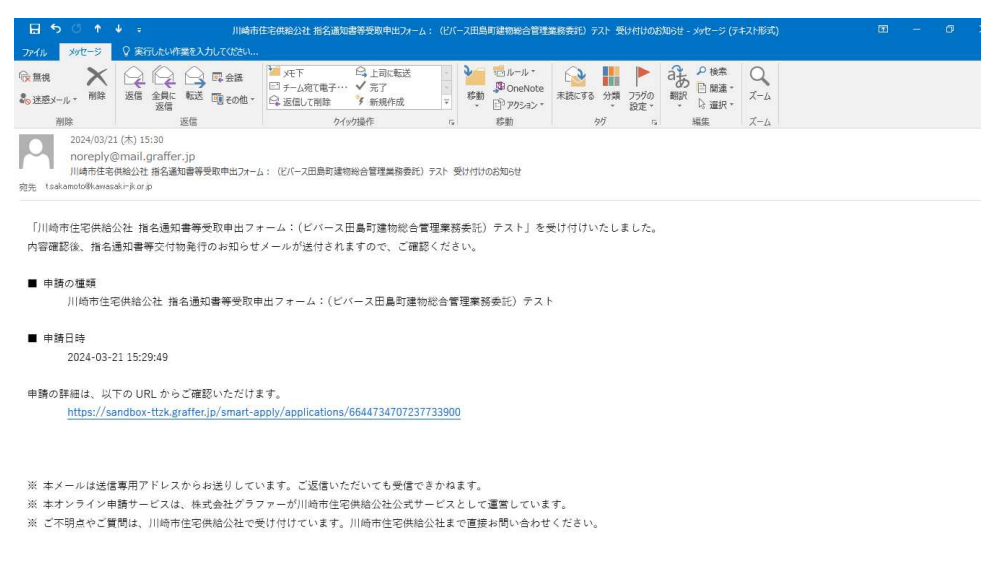

## 公社より指名通知書等交付物が発行されると通知メールが送付されます。

メール認証版

| 🗄 5 0 🕇                                                                              | e e                                                                                                    | 川崎市住宅供給公社 指名通知書の取得中語                                                                                  | (00業務委託)           | ) [format] ⊐ピー :                                           | 交付物発行のお知            | 知らせ - メッセ-            | -ジ (テキスト形式               | ð               | • | 5_ | ø | × |
|--------------------------------------------------------------------------------------|----------------------------------------------------------------------------------------------------|----------------------------------------------------------------------------------------------------|--------------------|------------------------------------------------------------|---------------------|-----------------------|--------------------------|-----------------|---|----|---|---|
| ファイル メッセージ                                                                           | ♀ 実行したい作業を入力してください                                                                                                    |                                                                                                    |                    |                                                            |                     |                       |                          | - 16            |   |    |   |   |
| ি 無視 ×                                                                               | 这信 全貝に 転送 町 その他・                                                                                                    | <ul> <li>KOT</li> <li>☆ 上司に転送</li> <li>ニ チーム宛て電子・・・ ダ 完了</li> <li>○ 返信して削除</li> <li>ダ 新規作成</li> </ul> | ₹ 8勤               | <ul> <li>ニルール・</li> <li>OneNote</li> <li>アクション・</li> </ul> | <ul> <li></li></ul> | ト a2<br>フラグの 翹<br>設定・ | ●検索<br>同間連・<br>い<br>○選択・ | Q<br><i>Z-L</i> |   |    |   |   |
| 削除                                                                                   | 返信                                                                                                    | クイック操作                                                                                                | G                  | 移勤                                                         | タヴ                  | r <sub>a</sub>        | 編集                       | <i>X-</i> Δ     |   |    |   | ^ |
| 2024/03/11<br>noreply@<br>川崎市住宅<br>宛先 tsakamoto@kawasa                               | 2024/03/11 (月) 16:29           noreply@mail.graffer.jp           川崎市住宅地松2位 指名通知書の取得申請(00美商委託)[format] コピー 交付物発行の応知らせ           現先 taskanot04kawaski-k.orjp                                                                                    |                                                                                                    |                    |                                                            |                     |                       |                          |                 |   | ^  |   |   |
| 「川崎市住宅供給が<br>■ 申請の種類<br>川崎市住宅<br>交付物は、以下の<br>→ + + + + + + + + + + + + + + + + + + + | 「川崎市住宅供給公社 指名通知書の取得申請(oo業務委託)【format】 コピー」の交付物が発行されました。<br>■ 申請の種類<br>川崎市住宅供給公社 指名通知書の取得申請(oo業務委託)【format】 コピー<br>交付物は、以下の URL からダウンロードいただけます。<br>Https://sandbox-tizk.graffer.jp/smart-apply/applications/6138936669691334645?tab=ISSUE_FILE |                                                                                                    |                    |                                                            |                     |                       |                          |                 |   |    |   |   |
| ※ 本メールは送信                                                                            | 専用アドレスからお送りしてい                                                                                                    | ます。ご返信いただいても受信でき                                                                                      | かねます。              |                                                            |                     |                       |                          |                 |   |    |   |   |
| <ul><li>※ 本オンライン申</li><li>※ ご不明点やご質</li></ul>                                        | 請サービスは、株式会社クラフ<br>間は、川崎市住宅供給公社で受                                                                                                    | ァーが川崎市住宅供給公社公式サー<br>け付けています。川崎市住宅供給公                                                                  | ・ビスとして運<br>:社まで直接お | 1宮しています。<br>6問い合わせくだ                                       | έċι.                |                       |                          |                 |   |    |   |   |
| ▼ 送信者に関する                                                                            | 情報                                                                                                    |                                                                                                    |                    |                                                            |                     |                       |                          |                 |   |    |   |   |
| 株式会社グラファー                                                                            | <u></u>                                                                                                    |                                                                                                    |                    |                                                            |                     |                       |                          |                 |   |    |   |   |
| Copyright © Graffe                                                                   | r, Inc.                                                                                                    |                                                                                                    |                    |                                                            |                     |                       |                          |                 |   |    |   |   |

メール認証だった場合には受取申出人の申請時登録メールアドレスを入力する画面に移動 します。

※ログインだった際にはここで資料 DL の画面になります。

| こちらの環境はサンドボックス環境です    | こちらの環境はサンドボックス環境です                           |        |  |
|-----------------------|----------------------------------------------|--------|--|
| Graffer くらしのてつづき サンドボ | ックス                                          | XII- V |  |
| この申請の表示にはメール認証        | が必要です                                        |        |  |
| この申請内谷を確認するには、申請時に登録  | <u>≹したメールアドレスに確認用URLを発行する必要かあります。</u>        |        |  |
| 申請時に登録したメールアドレスを入力して  | ください                                         |        |  |
| example@example.com   | 確認メールを送信                                     |        |  |
|                       |                                              |        |  |
|                       |                                              |        |  |
|                       | 公式ページとして株式会社グラファーが運営しています。                   |        |  |
|                       |                                              |        |  |
|                       |                                              |        |  |
| 株式会社                  | グラファーはプライバシーマークとIS 689557 / ISO27001を取<br>++ |        |  |

| こちらの環境はサンドボック                          | ス環境です                                                       |    |
|----------------------------------------|-------------------------------------------------------------|----|
| <b>Γ Graffer</b> <διατο                | つき サンドボックス                                                  | ×× |
| この申請の表示に<br>この申請内容を確認するに               | <b>よメール認証が必要です</b><br>は、申請時に登録したメールアドレスに確認用URLを発行する必要があります。 |    |
| 申請時に登録したメールフ<br>t.sakamoto@kawasaki-jk | <b>アドレスを入力してください</b><br>.or.jp 確認メールを送信                     |    |
|                                        | 公式ページとして株式会社グラファーが運営しています。                                  |    |
|                                        | 株式会社グラファーはプライバシーマークとIS 689557 / ISO27001を取                  |    |

メールアドレス確認メールが自動送付されます。

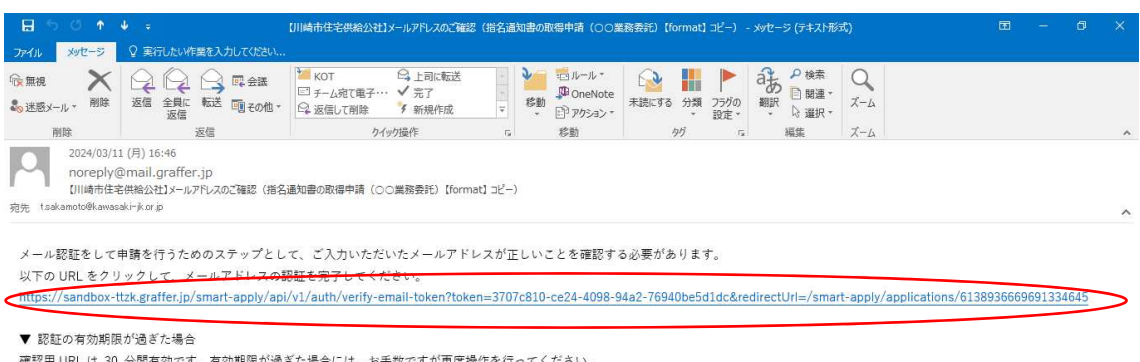

確認用 URL は 30 分間有効です。有効期限が過ざた場合には、お手数ですが再度操作を行ってください。

※ 本メールは送信専用アドレスからお送りしています。ご返信いただいても受信できかねます。

※ 本システムは、株式会社グラファーが運営しています。

※ ご不明点やご質問は、川崎市住宅供給公社にて受け付けています。川崎市住宅供給公社まで直接お問い合わせください。

▼ 送信者に関する情報

株式会社グラファ Copyright © Graffer, Inc.

| こちらの環境はサンドボックス環境          | こちらの環境はサンドボックス環境です                                                                                                    |        |  |
|---------------------------|----------------------------------------------------------------------------------------------------|--------|--|
| <b>Graffer</b> <ອິໂທຕວວັອ | サンドボックス                                                                                                    | VIII V |  |
|                           | 申請─覚 / 申請詳細<br><b>指名通知書の取得申請 (○○業務委託) 【format】 コピ</b><br>■請基本情報 申請内容<br>文付物<br>■請基本情報<br>138-9366-6969-1334645<br><b>申請先</b> |        |  |
|                           | 小崎市りは上も快続き込む<br>対応ステータス                                                                                                    |        |  |

| <b>Γ. Graffer</b> < ຣບຫτວ | づき <b>サンドボックス</b>                                            | ×× |
|---------------------------|--------------------------------------------------------------|----|
|                           | <sup>申請一覧 / 申請詳細</sup><br>指名通知書の取得申請(〇〇業務委託)【format】 コし<br>一 | ۲  |
|                           | 申請基本情報 申請內容 交付物                                              |    |
|                           | 5_chintai38.zip ダウンロード                                       |    |

| こちらの環境はサンドボックス環境        | ের                                                | 5_chintai38.zip |
|-------------------------|---------------------------------------------------|-----------------|
| <b>Graffer</b> <5007003 | サンドボックス                                           | もっと見る           |
|                         |                                                   |                 |
|                         | <sup>単時一覧 / 単時詳細</sup><br>指名通知書の取得申請(○○業務委託)<br>一 | 【format】 コピ     |
|                         | 申請基本情報 申請內容 交付物                                   |                 |
|                         | 5_chintai38.zip                                   | ダウンロード          |

# ZIP 形式でダウンロードされます。

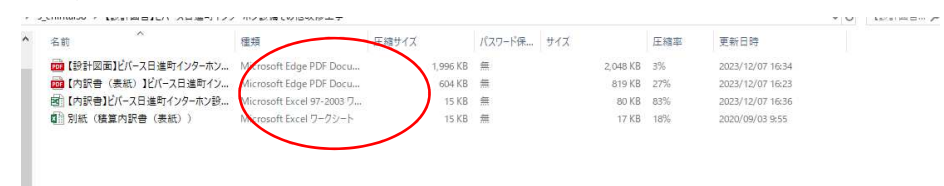